## Windows8.1、Windows10の場合の IME 設定方法

Windows8.1、Windows10には「JIS2004」フォントのみがインストールされており、静岡県共同利用 電子入札システムでは、「JIS2004」に対して、完全対応ができておりません。

Windows8.1、Windows10をご利用になる場合は、次の手順にしたがって、「JIS2004」のみで対応している文字を利用しないように、IMEの設定を変更する必要があります。

1. タスクバーの IME を右クリックし「プロパティ」を開きます。

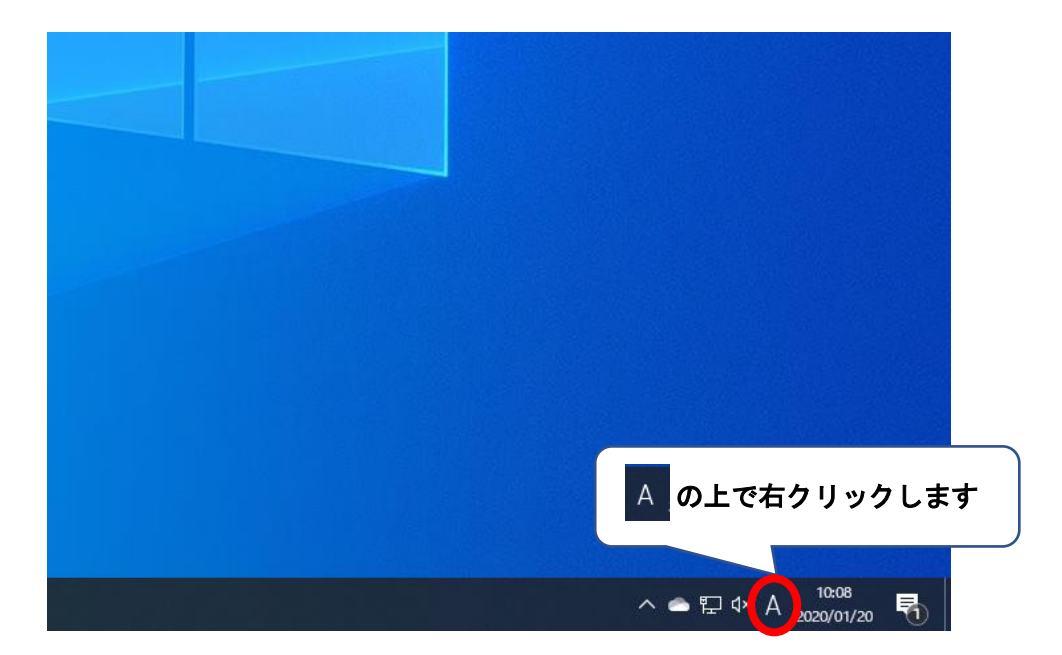

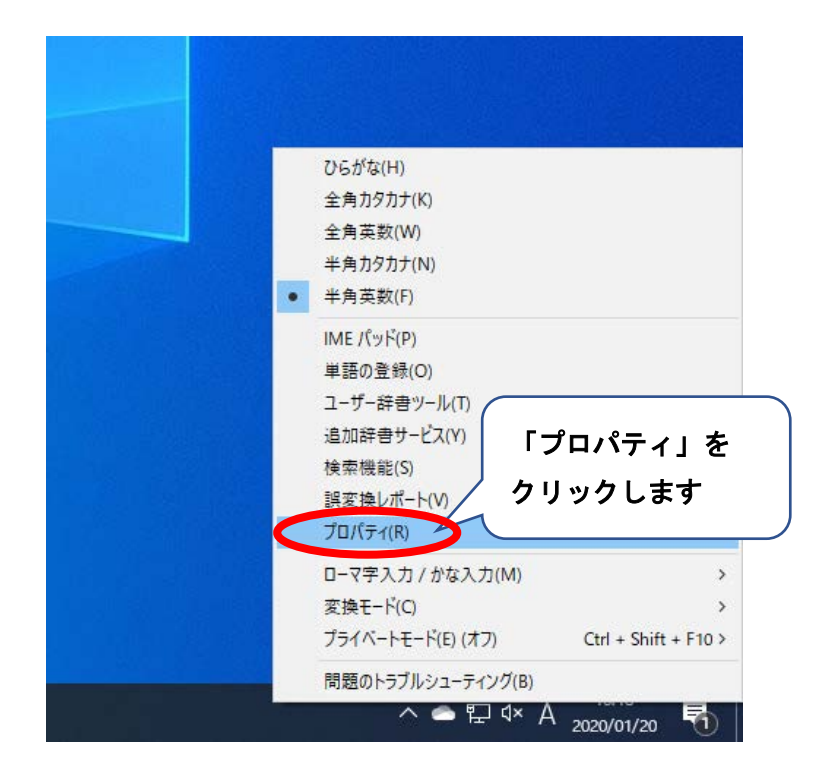

2. 「Microsoft IME の設定」画面が表示されますので、左下にある「詳細設定(A)」をクリックします。

| 💦 Microsoft IMEの設定                                  | $\times$  |
|-----------------------------------------------------|-----------|
| 予測入力<br>✓ 入力履歴を使用する( <u>H</u> ) 入力履歴の消去( <u>L</u> ) |           |
| 誤変換                                                 |           |
| □ 誤変換データを自動的に送信する( <u>C</u> )                       |           |
| プライバシーに関する声明を読                                      | <u>t:</u> |
| IME 入力モード切替の通知                                      |           |
| ☑ <sup>画面中央に表示する</sup><br>「詳細設定(A)」を<br>クリックします     |           |
| 詳細設定( <u>A</u> )                                    |           |
| OK キャンセル                                            |           |

3. 「Microsoft IMEの詳細設定」画面が表示されますので、「詳細設定(D)」をクリックします。

| 💦 Micr                    | rosoft IME | の詳細設定               |                      |                |                        |        | ×      |
|---------------------------|------------|---------------------|----------------------|----------------|------------------------|--------|--------|
| 全般                        | 変換         | 和英混在入力              | 辞書/学習                | オートコレクト        | 予測入力                   | プライバシー | その他    |
| 変換                        |            |                     |                      |                |                        |        |        |
| É                         | 自動変換を      | 行うときの未変換            | 文字列の長さ               | 5              |                        |        |        |
|                           | <b>○</b> 頖 | 豆め( <u>S)</u> ④日    | 長め( <u>L</u> )       |                |                        |        |        |
| 5                         | ☑挿入時、      | 前の内容を参照             | して変換する(              | D              |                        |        |        |
|                           | ⊿ 異なる文     | て節区切りの変換            | 侯補を表示す               | <u> </u>       | (                      | 「詳細設   | 定(D)」を |
|                           | コメインキ      | -ボードの数字キー           | で候補を選択               | する( <u>B</u> ) |                        |        | ,      |
|                           | ]注目文[      | 節が移動するときに           | :移動前の注               | 目文節を確定す        | ta( <u>U)</u>          | フリック   | します    |
| 化                         | 柔補一覧に      | 追加で表示するな            | て字種:                 |                |                        | 7      |        |
|                           | 06         | がな(!)               | 全角カタカナ               | ·( <u>W</u> )  | 業細胞症(D)                |        |        |
|                           | □半角        | 1カダカナ( <u>K</u> ) し | ] U - V字( <u>R</u> ) |                | тин 82.АС ( <u>D</u> ) |        |        |
| עאב                       | トの表示・      |                     |                      |                |                        |        |        |
| 5                         | ☑文字コメ      | ントを表示する(⊻)          |                      |                |                        |        |        |
| ✓ "環境依存文字"の文字コメントを表示する(E) |            |                     |                      |                |                        |        |        |
| ✓ 単語コメントを表示する(N)          |            |                     |                      |                |                        |        |        |
| フォン                       | トの固定・      |                     |                      |                |                        |        |        |
|                           | ☑候補一       | 覧のフォントを固定           | する( <u>X</u> )       |                |                        |        |        |
|                           |            |                     |                      |                |                        |        |        |
|                           |            |                     |                      |                |                        |        |        |
|                           |            | 01                  |                      | キャンカル          | · 演田(A)                |        | ∧ ال ٦ |
|                           |            | UK                  |                      | 117200         | )回用( <u>A</u>          | /      | 102    |

4. 下記画面が表示されます。

①「JIS X 0208 で構成された文字のみ変換候補に表示する(J)」にチェックを入れます。

②「OK」をクリックします。

|               | 変換                                                                                                    |                                                                                                    | × |
|---------------|----------------------------------------------------------------------------------------------------|----------------------------------------------------------------------------------------------------|---|
|               | 送りがなとかな遣いの基準<br><ul> <li>① 全部(E)</li> <li>○ 許容も含める(<u>M</u>)</li> <li>○ 本則だけにする(<u>R</u>)</li> </ul>                                                                                                    | 説明と例<br>すべての送り方が変換候補に出るようにします。<br>あらわす → 表す、表わす<br>めもり → 目盛り、目盛<br>ふきさらし → 吹き曝し、吹きさらし、吹曝し、吹さらし                                                                                                    |   |
| チェックを<br>入れます | <ul> <li>句読点変換</li> <li>□ 句読点などの文字が入力さ</li> <li>□、/、(Y) ✓ 。/、(Z)</li> <li>変換文字制限</li> <li>○ 変換文字制限をしない(N)</li> <li>○ IVS (Ideographic Variation</li> <li>○ サロゲートペアを含む文字を</li> <li>○ Shift JIS で構成された文字</li> <li>○ JIS X 0208 で構成された文字</li> <li>○ JIS X 0208 で構成された文字</li> <li>○ 印刷標準字体で構成された</li> </ul> | <ul> <li>れたときに変換を行う(Q)</li> <li>(G) ♀?(Q) ♀!(E) ·(X)</li> <li>A Sequence) を含む文字を制限する(V)</li> <li>制限する(U)</li> <li>のみ変換候補に表示する(S)</li> <li>アのみ変換候補に表示する(D)</li> <li>FOK」を<br/>クリックします</li> <li>OK キャンセル ヘルブ</li> </ul> |   |

③「適用(A)」→「OK」の順番にクリックし、「Microsoft IMEの詳細設定」画面を閉じます。

| 5% Microsoft IME の評細設定 X                                                                                                    |         |
|----------------------------------------------------------------------------------------------------|---------|
| 全般 変換 和英混在入力 辞書/学習 オートコレクト 予測入力 プライパシー その他                                                                                                    |         |
| <ul> <li>変換</li> <li>自動変換を行うときの未変換文字列の長さ:         <ul> <li>○ 短め(S)</li> <li>● 長め(L)</li> <li>○ 挿入時、前の内容を参照して変換する(I)</li> <li>○ 異なる文節区切りの変換候補を表示する(P)</li> <li>○ メインキーボードの数字キーで候補を選択する(B)</li> <li>□ は日文節が約時まるときにお野前のは日文節を確定する(L)</li> </ul> </li> </ul> |         |
| □ 注日 又前が移動するとさに移動前の注日 又前がを確定する(①)<br>候補一覧に追加で表示する文字種:<br>☑ ひらがな(!)    ☑ 全角カタカナ(W)<br>□ 半角カタカナ(K)    □ ローマ字(R)    詳細設定(D)<br>□メントの表示                                                                                                    |         |
| <ul> <li>✓ 文字コメントを表示する(⊻)</li> <li>✓ "環境依存文字"の文字コメントを表示する(E)</li> <li>✓ 単語コメントを表示する(N)</li> </ul>                                                                                                    |         |
| 7x>トの固定<br>✓ 候補一覧のフx>ト<br>クリックします<br>「適用(A)」 3<br>クリックします<br>へルブ                                                                                                    | を<br>:す |

以上で、IME の設定変更は終了です。